Online Instructions for Moving Inventory Items to Surplus

- 1. Log on to the web site: <u>https://www.fiscal.ttuhsc.edu/propinv/</u>
- 2. Click on "Transfers" and then click on "Initiate":

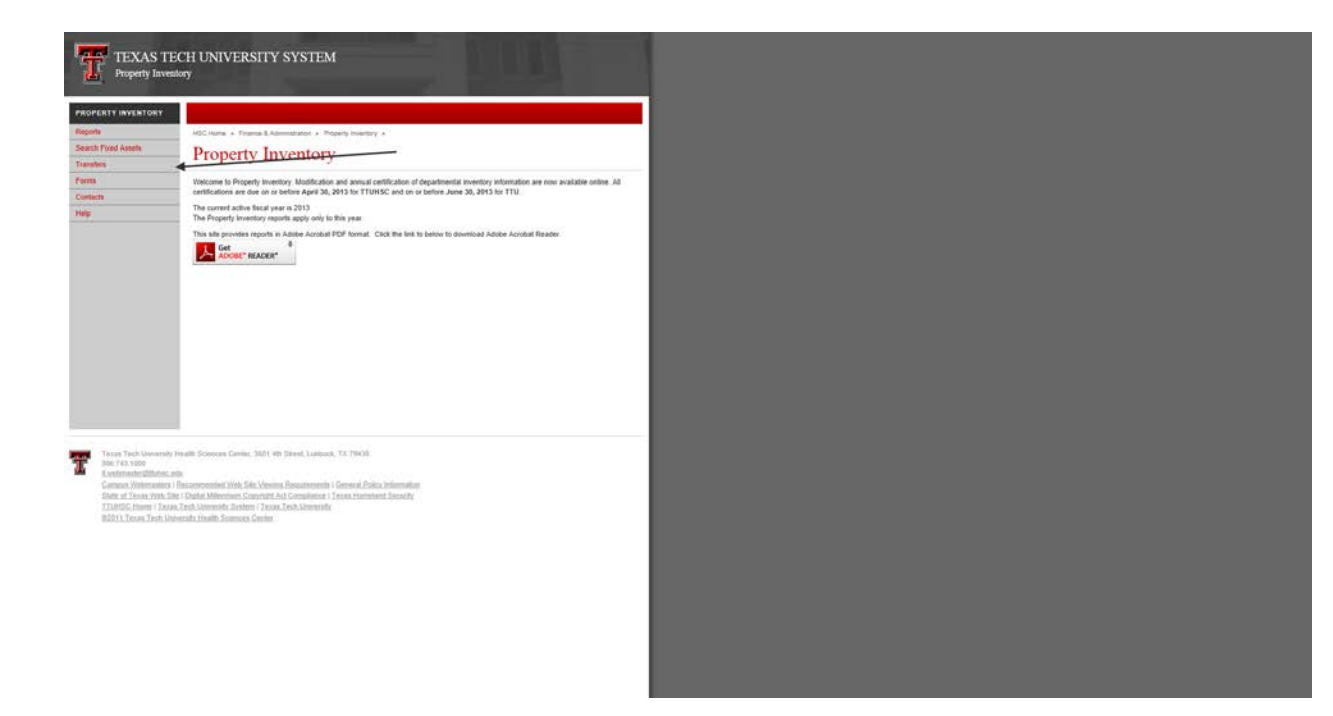

3. You will be directed to log in with your eRaider credentials. This says Texas Tech University Health Sciences Center, but it will direct you to the TTU site after you sign in.

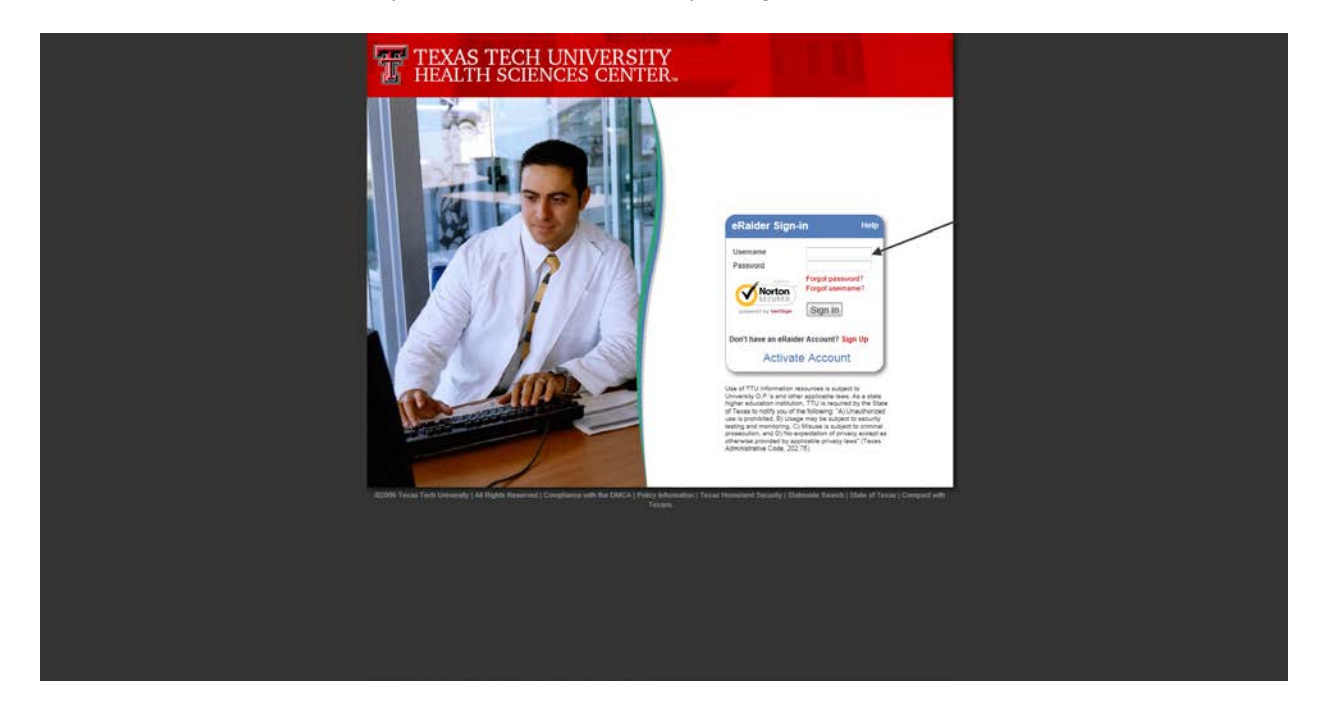

Attachment A, pg. 1 OP 63.08 4/18/14 4. Make sure your department name is listed and, if so, proceed. Make sure the radio button "Departmental Inventory" is pushed and then click "Go to Report":

| IOPERTY INVENTORY                                                                                                    |
|----------------------------------------------------------------------------------------------------|
| ADCHuma + Tramos & Administrator + Property Inventory +                                                                                                    |
| and Frond Assest Select Report                                                                                                    |
| Below is a fast of Organizations within the Department and a list of reports available. Select an Organization and then select the report you wish to view. Click the 'Qo To Report button to proceed                                                                                                    |
| Edit assets or Transfer an asset by choosing the Departmental Inventory or Items Not Yet Tagged report.                                                                                                    |
| You at a allocided to leve investminy for non-the new edgeatment. To change degeatments, choose a otherest degeatment from the dege     degeatment services and accounting to change dege                                                                                                    |
| Organizations for Available Reports:                                                                                                    |
| C 13033 - Travel Conference     R Conference     R C        |
| Town Tow University Health Sciences Ceelins, 2021 MI Healt, Latinova, 1X, 19420<br>MI Leving and Ceeling Ceeling |

5. After running the report, click "Transfer":

| Reports<br>Search Flored Assets<br>Transless<br>Contacts<br>Here<br>Sept Cont | Tod: Same & Terma & Alexandrates & Paracel Interpret a                                                                                                    | edit link to pot the row in least mode<br>anges by clicking the Update link to<br>anges' button. This will queue your<br>serial number are submitted to<br>internation in this field readers the    | In this mode there are the<br>in that new or cancel the char-<br>changes to process in Barin<br>complete the tagging pro-<br>complete the tagging pro-                                                                                                    | Selds which you are able to exit. Condition,<br>per by cloking the Cancell Text. After update<br>Costs.                                                    |
|-------------------------------------------------------------------------------|----------------------------------------------------------------------------------------------------|----------------------------------------------------------------------------------------------------|----------------------------------------------------------------------------------------------------|----------------------------------------------------------------------------------------------------|
| Search Frood Assets<br>Transfers<br>Contects<br>Helic<br>School S             | Departmental Inventory CDBD3-Travel Conference Jon00 Departmental investigation Departmental Departmental Dep | edit link to got the row in 'odd mode<br>anges by clicking the 'Dodate' link th<br>anget' button. This will queue you<br>kerial number are submitted to<br>i internation in this field renders the  | in this mode there are four<br>in that row or cancel the chars<br>changes to process in Bann<br>complete the tagging pro                                                                                                    | Telds which you are able to edit. Condition,<br>yes by clubing the Cantor Tell. After update<br>Cantor all your changes, click the Unio<br>cess.           |
| Fame<br>Contacts<br>Help:                                                     | C 12000. Travel Conference<br>Jenniter Adling<br>Benus as led forwards prediction and the service Operative<br>Research and the Service Operative and the service of the service<br>research have been charged are topological in yellow. When done, doits the Tare Char<br>Ad Charger Yahan Charlow Research and the Service Operative<br>Ad Charger Yahan Charlow Research and the service of the service<br>Ad Charger Yahan Charlow Research and the service of the service of the<br>"The Service Maximum Charlow Research and the service of the service for<br>Solard Officers Report or Organization                                                                                                    | edif link to put the row in 'wall mode<br>anges by clicking the 'Update' link to<br>angen' button. This will queue your<br>serial number are submitted to<br>internation in this field readers the  | In this mode there are few<br>in that row or cancel the chan<br>changes to process in Bann<br>complete the Lagging pro-<br>complete the Lagging pro-                                                                                                    | fields which you are able to edit Condition;<br>en by oldking the Cancer link. After update<br>r. To cancel all your changes, click the Unit<br>cess.      |
| Contacts<br>Here:                                                             | Lenoter Adling     Below as a fair of eventsy here to the selected Opparization. To old an lever class the     book handware, flower, and building. After stating on a many listin, effect same the data     Advanger labels.     Advanger labels.     Advanger       | edit link to put the row in 'edit mode<br>anges by cicking the 'typdate' link to<br>anges' buttos. This will queue you<br>serial number are submitted to<br>i information in this field neoders the | In this mode there are four<br>or that row or cancel the char<br>changes to process in Bann<br>complete the tagging pro-<br>complete the tagging pro-<br>tom pro-<br>complete the tagging pro-<br>complete the tagging pro-<br>tom pro-<br>complete the tagging pro-<br>tom pro-<br>complete the tagging pro-<br>tom pro-<br>complete the tagging pro-<br>tom pro-<br>tom pro | fields which you are able to edit. Condition,<br>en by clicking the 'Cancel' link. After update<br>r. To cancel all your changes, click the 'Unip<br>cess. |
|                                                                               | Beinn an latt of newstray term to the serviced Organization. Triedd an term clother<br>band harders, how not building. After the design of news finishing the less set to this<br>new find have teen charapter are biplighted to system. When dows, clot the "sized to<br>all charger to the "beens kind" yet Taggeet" report settil a location and s<br>"This Serval Martine filt in million on the "beens kind" yet Taggeet" report settil a location and s<br>Saket Otherwell Report or Organization                                                                                                    | edit link to put the row in 'edit mode<br>anges by clicking the 'Update' link th<br>angen' buffon. This will queue you<br>serial number are submitted to<br>refermation in this field reoders the   | <ul> <li>In this mode there are fix<br/>in that row or cancel the char<br/>changes to process in Bann<br/>complete the tagging pro-</li> </ul>                                                                                                    | fields which you are able to edit. Condition,<br>en by olicking the Cancof link. After update<br>r. To cancel all your changes, click the Unit<br>cess.    |
|                                                                               | Assets will remain on the "Items Not Yet Tagged" report until a location and s<br>"The Senal Number feld must contain only the senial number of the asset. Placing other<br>Select Different Report or Organization                                                                                                    | serial number are submitted to<br>i information in this field recident the                                                                                                    | complete the tagging pr.                                                                                                    | cess.                                                                                                    |
|                                                                               | "The Serial Number field must contain only the serial number of the asset. Placing other<br>Select Different Report or Organization                                                                                                    | information in this field reoders the                                                                                                    |                                                                                                    |                                                                                                    |
|                                                                               | Select Different Report or Organization                                                                                                    |                                                                                                    | asset unsearchable by the P                                                                                                    | operty Management office.                                                                                                    |
|                                                                               |                                                                                                    |                                                                                                    |                                                                                                    |                                                                                                    |
|                                                                               | Unds All Changes (Swis My Changes) Click here to get a PDF version of this report.                                                                                                    |                                                                                                    |                                                                                                    |                                                                                                    |
|                                                                               | Cond Type Tag # Description M                                                                                                    | anufacturer Model                                                                                                    | Secial Roe                                                                                                    | Acquired Amount                                                                                                    |
|                                                                               | Edd Transfer G CE 200357 Computing Densitionator Mote                                                                                                    | eodar                                                                                                    | Oualer Rm St                                                                                                    | 0ate<br>5/15/1991 54.975.1                                                                                                    |
|                                                                               | Cym                                                                                                    | samice                                                                                                    |                                                                                                    |                                                                                                    |
|                                                                               |                                                                                                    |                                                                                                    |                                                                                                    | Total: \$34,975                                                                                                    |
|                                                                               |                                                                                                    |                                                                                                    |                                                                                                    |                                                                                                    |
|                                                                               |                                                                                                    |                                                                                                    |                                                                                                    |                                                                                                    |
| 10.00                                                                         |                                                                                                    |                                                                                                    |                                                                                                    |                                                                                                    |
| 106 743 1000                                                                  | A LEARNING COMPANY COMPANY, MALL AND DESIGN COMPANY, CA COMPANY                                                                                                    |                                                                                                    |                                                                                                    |                                                                                                    |
| Campos Webmosle                                                               | Lentry<br>a 1 Recommended Web, Sile Verwers, Resourcements 1 General Policy Information                                                                                                    |                                                                                                    |                                                                                                    |                                                                                                    |
| State of Texas (State<br>TUD-ISC House ) To                                   | Sile   DigRaf Millowines Copyright Act Complement   Texas, Humminod Security<br>and Texth University Texteen   Texas Texth University                                                                                                    |                                                                                                    |                                                                                                    |                                                                                                    |
| 02011 Texas Tech                                                              | Internet Amath, Sciences, Genter                                                                                                    |                                                                                                    |                                                                                                    |                                                                                                    |
|                                                                               |                                                                                                    |                                                                                                    |                                                                                                    |                                                                                                    |
|                                                                               |                                                                                                    |                                                                                                    |                                                                                                    |                                                                                                    |
|                                                                               |                                                                                                    |                                                                                                    |                                                                                                    |                                                                                                    |
|                                                                               |                                                                                                    |                                                                                                    |                                                                                                    |                                                                                                    |
|                                                                               |                                                                                                    |                                                                                                    |                                                                                                    |                                                                                                    |
|                                                                               |                                                                                                    |                                                                                                    |                                                                                                    |                                                                                                    |
|                                                                               |                                                                                                    |                                                                                                    |                                                                                                    |                                                                                                    |
|                                                                               |                                                                                                    |                                                                                                    |                                                                                                    |                                                                                                    |

Attachment A, pg. 2 OP 63.08 4/18/14 6. On the 1<sup>st</sup> dropdown labeled "Department," pick Surplus-C1303; On the 2<sup>nd</sup> dropdown labeled "Orgn," pick C13013-Property Surplus; On the 3<sup>rd</sup> dropdown labeled "Building" pick 0340 TTU Warehouse Building; On the 4<sup>th</sup> dropdown labeled "Room" pick Remote Inventory. Make sure you put a reason on the "Transfer Reason" box and then hit the "Submit" button.

| Bandh       Indications         Stands Find classic       Califications         Cardinal Califications       Tage 20738         Stands Find classic       Califications         Stands Find classic       Califications         Stands Find classic       Califications         Stands Find classic       Califications         Stands Find classic       Califications         Stands Find classic       Califications         Stands Find classic       Califications         Stands Find classic       Califications         Stands Find classic       Califications         Stands Find classic       Califications         Stands Find classic       Califications         Stands Find classics       Califications         Stands Find classics       Califications         Stands Find classics       Califications         Stands Find classics       Califications         Transfer Reasons       Tanificat Reasons         Stands Find classics       Stands         Stands Find classics       Stands         Stands Find classics       Stands         Stands Find classics       Stands         Stands Find classics       Stands         Stands Find classics       Stands <th>Bierdi<br/>Sand Fuel Alexandra Advancements - Property Internet y +<br/>Tennetsen<br/>Senter<br/>Senter</th> <th>ports IICC Home + France &amp; Administration + Properly Internary +</th> <th>and a set of a set of</th> | Bierdi<br>Sand Fuel Alexandra Advancements - Property Internet y +<br>Tennetsen<br>Senter<br>Senter                                                                                                    | ports IICC Home + France & Administration + Properly Internary +                                                                                                    | and a set of a set of |
|----------------------------------------------------------------------------------------------------|----------------------------------------------------------------------------------------------------|----------------------------------------------------------------------------------------------------|----------------------------------------------------------------------------------------------------|
| Variation     Calculation       Form     Interact by Maria Riced       Series     Tag # 27738       One     C1903 - Frigerig Supla       Orgon     C1903 - Frigerig Supla       Orgon     C1903 - Frigerig Supla       Orgon     C1903 - Frigerig Supla       Orgon     C1903 - Frigerig Supla       Orgon     C1903 - Frigerig Supla       Orgon     C1903 - Frigerig Supla       Terrafic Rasson     Remote Workshow                                                                                                    | Version       Iransfer         Form       Iransfer by Maria Ricala       (1966)         Selection       Tay #: 20738       Iransfer         Selection       Tay #: 20738       Iransfer         Selection       Tay #: 20738       Iransfer         Selection       Iransfer       Iransfer         Selection       Iransfer       Iransfer         Selection       Iransfer       Iransfer         Selection       Iransfer       Iransfer         Selection       Iransfer       Iransfer         Selection       Iransfer       Iransfer         Transfer       Iransfer       Iransfer         Selection       Iransfer       Iransfer         Selection       Iransfer       Iransfer         Selection       Iransfer       Iransfer         Selection       Iransfer       Iransfer         Selection       Iransfer       Iransfer         Selection       Iransfer       Iransfer         Selection       Iransfer       Iransfer         Selection       Iransfer       Iransfer         Selection       Iransfer       Iransfer         Selection       Iransfer       Iransfer         <                                                                                                    | Anoth Elevel Annula                                                                                                    | Reports                                                                                                    |
| Free       contact by Maria Bacalá       (*)*69         Teg::::::::::::::::::::::::::::::::::::                                                                                                    | Terms       Indiana dry Maria Ricada       (*)***         Seen       Tay III 2773       27732       Image: See Status and Status and Status                                                                                                    | Transfer                                                                                                    | Transfere                                                                                                    |
| Vertex       Hay E 21/72         Bio       Dig C 14377         Rom: C1 for AddClo Ricovery       Dig C 1331-3 Provide Stating         Rom: C1 for AddClo Ricovery       Dig C 131-3 Provide Stating         Rom: E familie from flag       V         Rom: E familie from flag       V <td< td=""><td>Image: Second Second</td><th>instated by Maria Ricaldi (+)Hop</th><td>Form .</td></td<>                                                                                                    | Image: Second Second                                                                                                    | instated by Maria Ricaldi (+)Hop                                                                                                    | Form .                                                                                                    |
| None     Lander Reason       Transfer Reason                                                                                                    | From Tech University (FedB. Science Center, MM1 & East (Lobins), TC /FMC0         Transfer Reason:         Transfer Reason: <th>Compare California Compare California California California Compare California California Compare Calif</th> <td>Heip<br/>Admin</td> | Compare California Compare California California California Compare California California Compare Calif      | Heip<br>Admin                                                                                                    |
| Transfer Reason                                                                                                    | Transfer Reason:                                                                                                    | Read Read Notice Reads Read Reads Reads Re | Sign Out                                                                                                    |
|                                                                                                    | External Informative Resonances (Links, Siles Voenta, Resultments) (Serier (Enks), Informative<br>Serier (Enks) Veis (Sile) (Serier (Resultments)) (Compared Formative Serier<br>TURAC(Comerc) (Tans Tans (Anisotade Serier (Tans Technical Serier))<br>60211 (Score Tech University Insult Scoreson Center                                                                                                    | Teras Tech University (fuelli Scionors Center, 561 Alti Silent, Lublook, TX 79405<br>606 7-03 100                                                                                                    | Trice Tech University Head                                                                                                    |

7. After submitting, please send an email to property.surplus@ttu.edu listing the items that have been transferred to surplus using the form *Request to Have Property Picked up by Surplus*. Be sure to list the Transfer #, Asset Tag #, Description, and Serial Number and fill out the necessary certifications required. The email notifies Surplus Property to physically pick up the items that have been transferred to surplus through the online inventory system.

## Note: Surplus will not accept any online transfers without email notification.

8. There will not be any more paper work needed to move surplus inventory to the warehouse.

Attachment A, pg. 3 OP 63.08 4/18/14